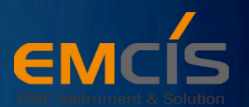

# EMI ANALYSIS DEBUGGING SOLUTION

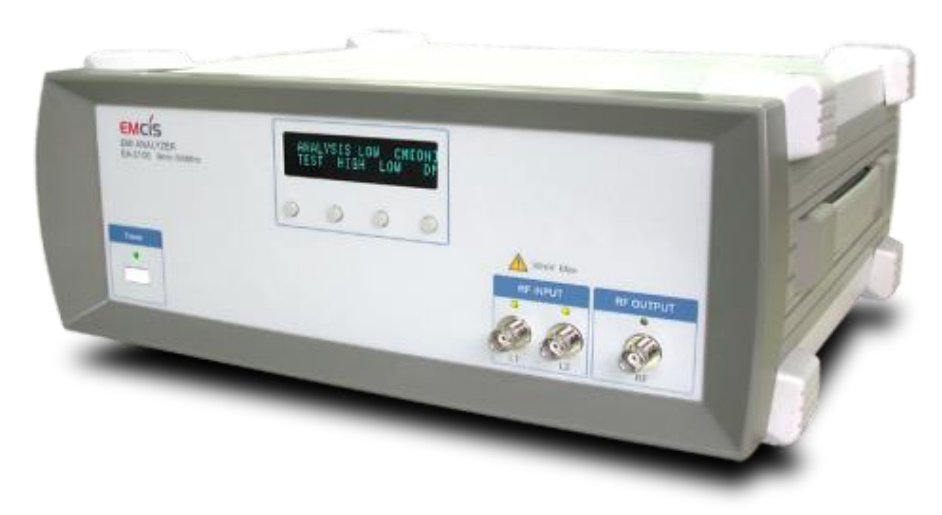

This papers is prepared for understanding about EA-2100 and its operation

#### EMCIS CO., LTD

EMCIS Building, 77 Dukchun-ro Manan-gu, Anyang-si Kyunggi-do, Korea 14086 TEL : 031-444-0058 FAX : 031-465-0058 Web site : www. emcis.co.kr e-mail : emcis@emcis.co.kr

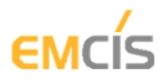

### **EA-2100 operation**

Basic system Configuration ;

- EMI Receiver (any brand can be used with our EA-2100)
- LISN requires two ports

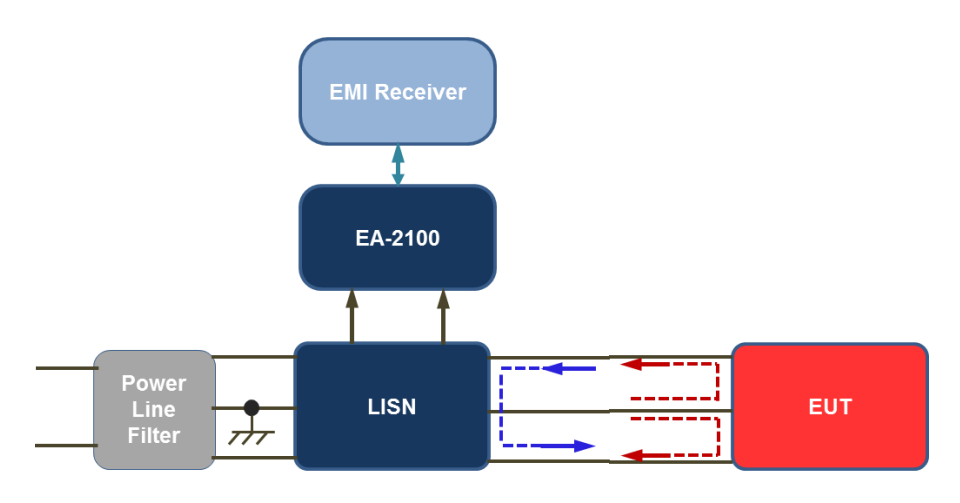

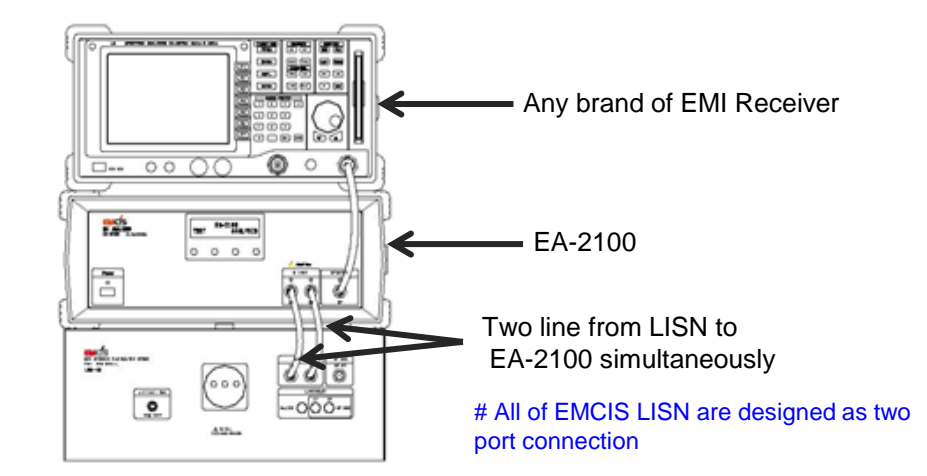

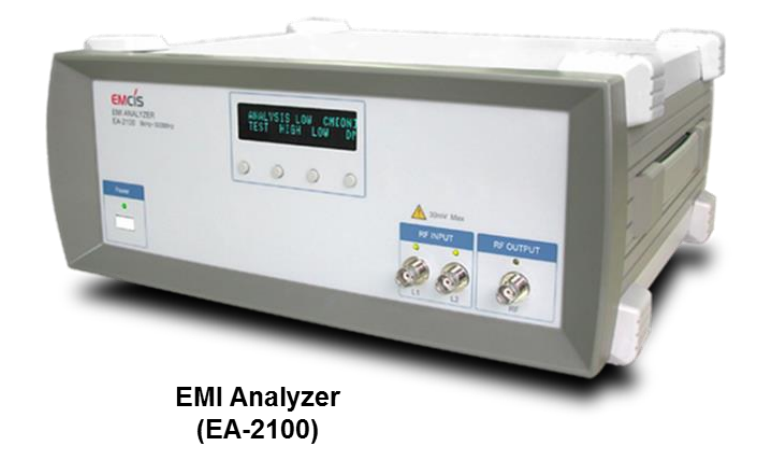

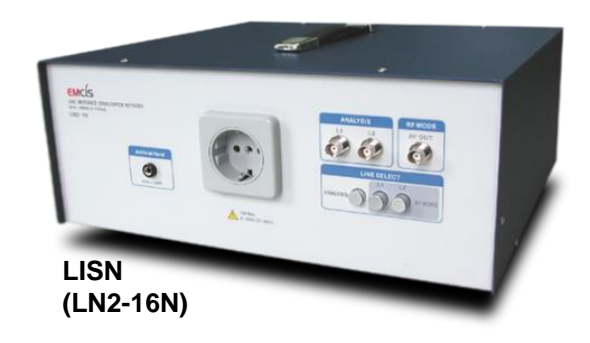

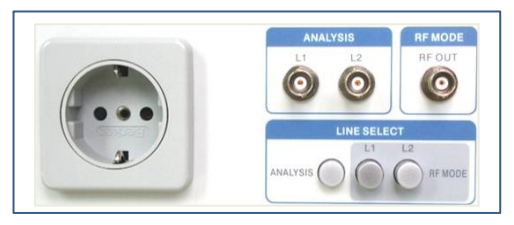

Front control panel of LN2-16N

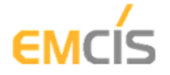

#### **EA-2100 operation**

- EA-2100 has "TEST" & "ANALYSIS" Mode
- On "TEST" Model, measure L1, and L2 with EMI Receiver
- Select one of them, L1 or L2, measured as the higher noise
- Select "ANALYSIS" Mode ; Default is "LOW" and "CM[ON]"
- Measure Common-Mode Noise

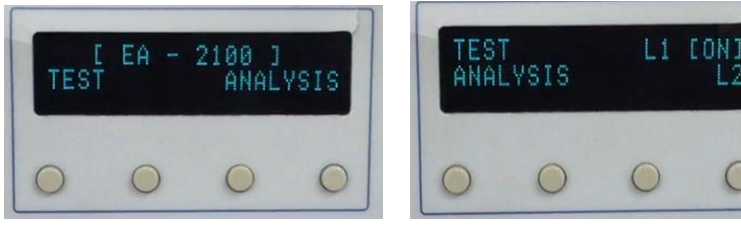

Default screen

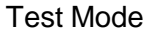

# EMCIS EMI Analyzer has two selectable frequency ranges ;

LOW : from 9KHz to 30MHz - Principle range for CE

HIGH : from 30MHz to 300MHz ; by extracting the noise in this range and by viewing the spectrum , the user can obtain an indication about potential RE noise sources, as detected at the origin.

\*RE measurement is from 30MHz to 1.8GHz, but most of RE noise is detected below 300MHz..... Based on this strategy, the EMI Analyzer is designed for the extended range, up to 300MHz

ANALYSIS LOW

Analysis Mode

# If the supply is 3ph and the standard single phase LISN is used with EA-2100, then measure all lines by selecting them in pairs and proceeding as above, same as 1ph/2P LISN case.

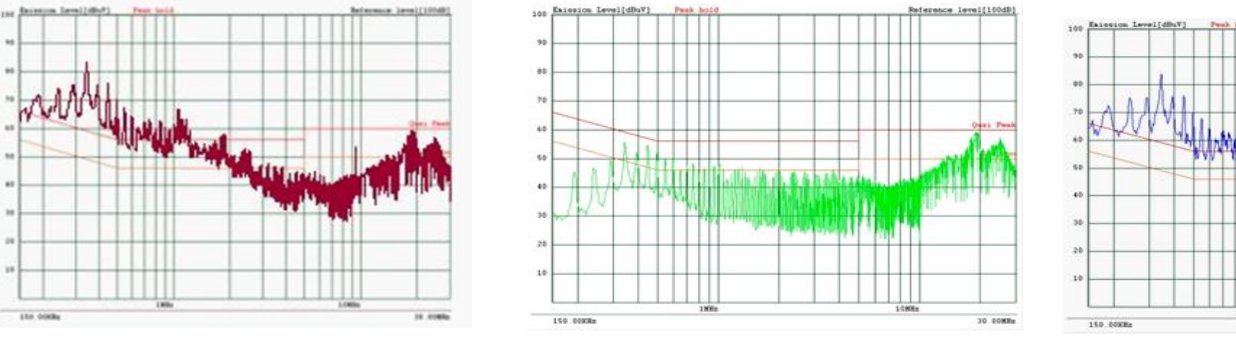

L1 or L2 Noise (Total Noise)

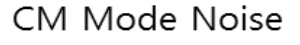

DM Mode Noise

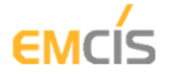

#### **EA-2100 operation**

- Check how much the noise is over the limit line
- Decide how much you want to reduced the noise
- Select CM Mode Components you achieve your target

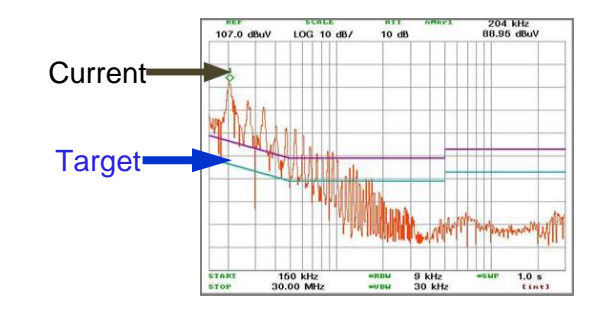

- Select 1<sup>st</sup> Highest Noise point at the lowest frequency (close to the start frequency of the measurement range)
- The components selected for the target will work for the noise in the measured frequency range
  - the characteristics of components Impedance curve

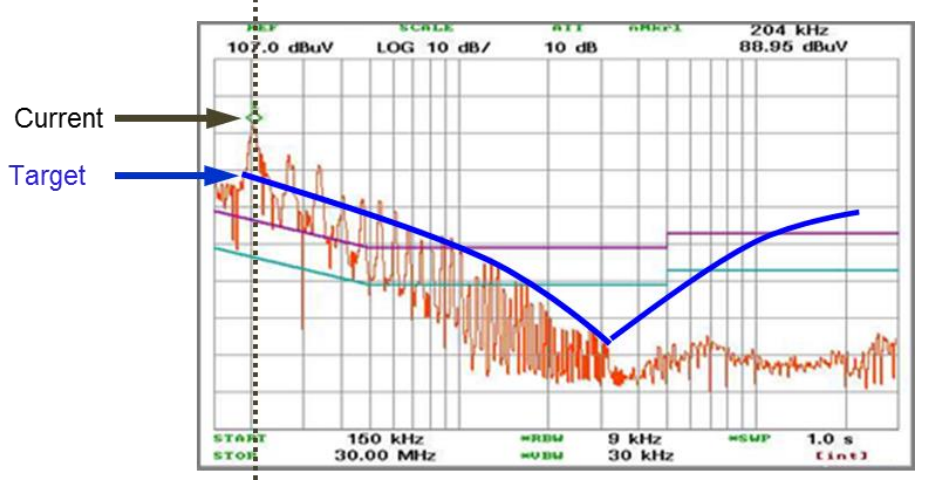

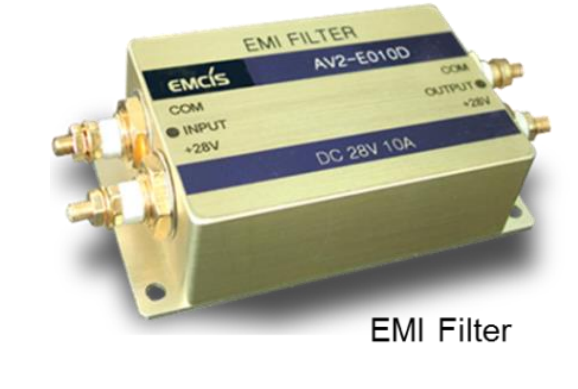

- Do same process for Differential-Mode Noise
- Design and make the EMI filter with your selected components
- Measure the results (L1, L2, CM, and DM)
- Modify the EMI filters accordingly
- Finalize the EMI filter

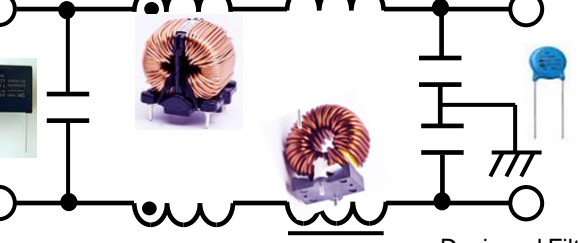

**Designed Filter** 

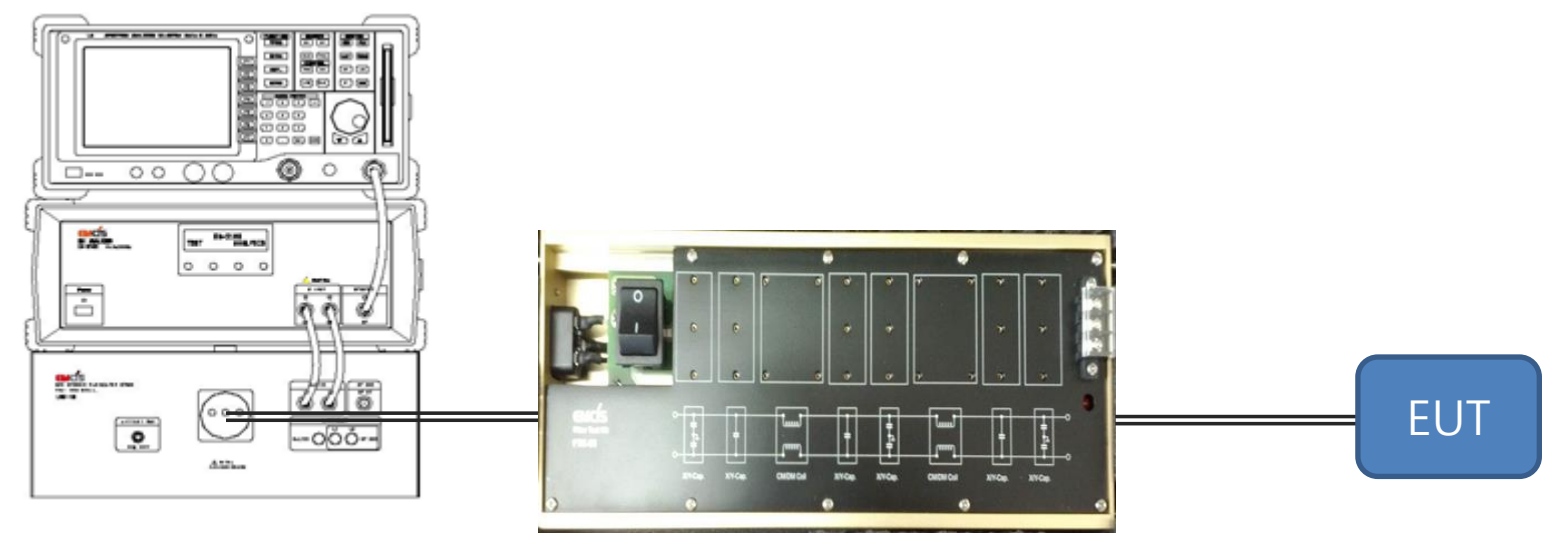

Filter Test Kit (FTK-05)

The FTK-05 enables filter design / components selection to be tested quickly and easily.

User can insert selected components in the kit and check the effect on the noise levels. User can therefore configure and test a range of components to optimize filter design.

Note that this 'breadboarded' filter and a final manufactured version installed in the product may have differing results because of filter location, cable and & other reasons... But, it can give the guidance to the customers in filter design

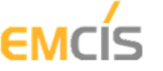

Preparation – System Set Up

- Set up the system = EMI Receiver + EA-2100 + FTK-05 + LISN
- Set up EMI Receiver to suit your selected measurement condition

Most EMI Receivers have EMI software which will display the limit lines, frequency ranges, detectors, dwell times and RBW as appropriate.

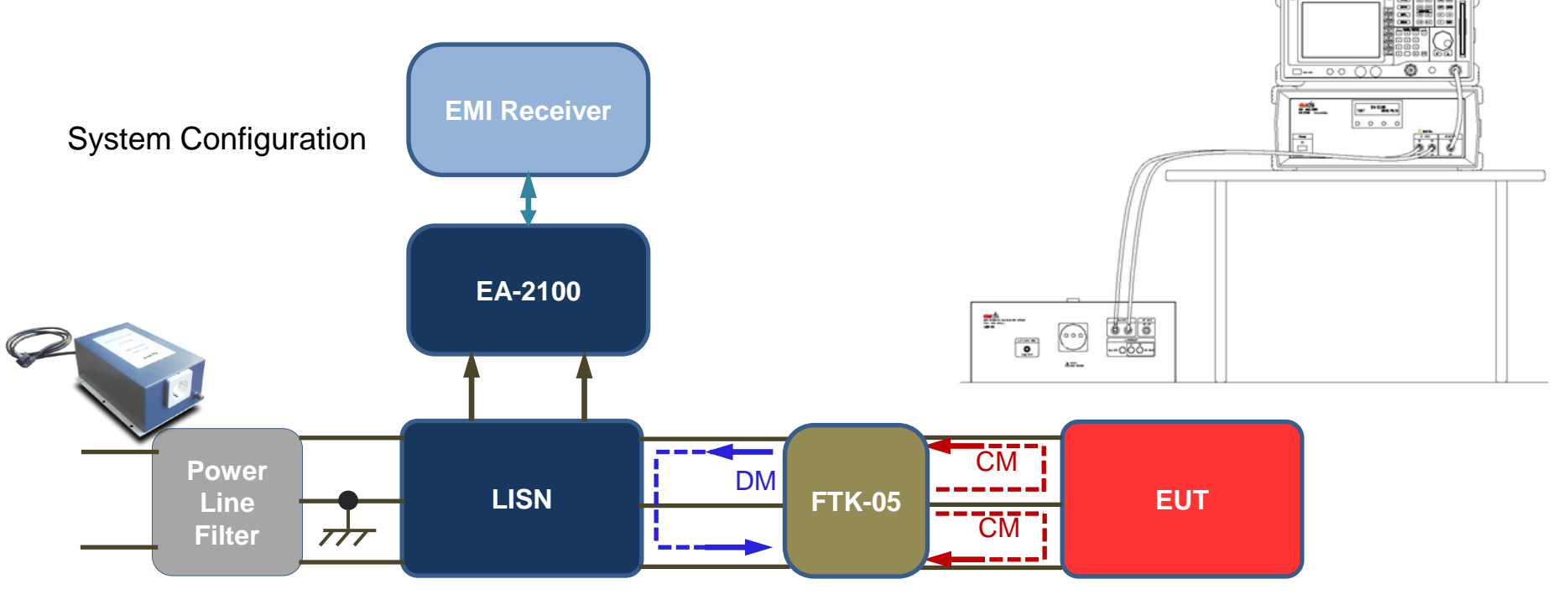

- Check the ground of each unit/item = **Good ground condition is Important**
- Power Line Filter is recommended to protect any outer noise influence

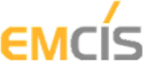

Components Selection – CM Mode – Understanding the components

- Impedance is the Key parameter of the Component
- Other factors such as stray capacitance, leakage and series resistance will affect the performance of the filter.
- Testing of the design will enable these secondary factors to be taken into account and used to greatest benefit.

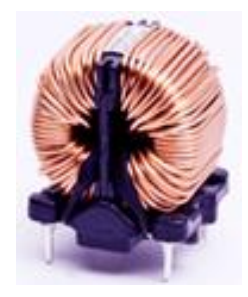

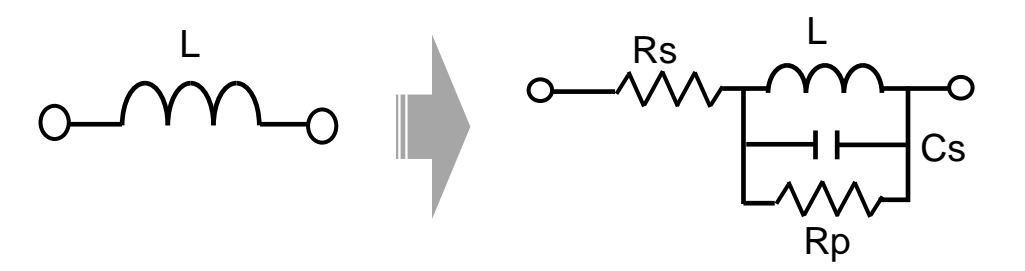

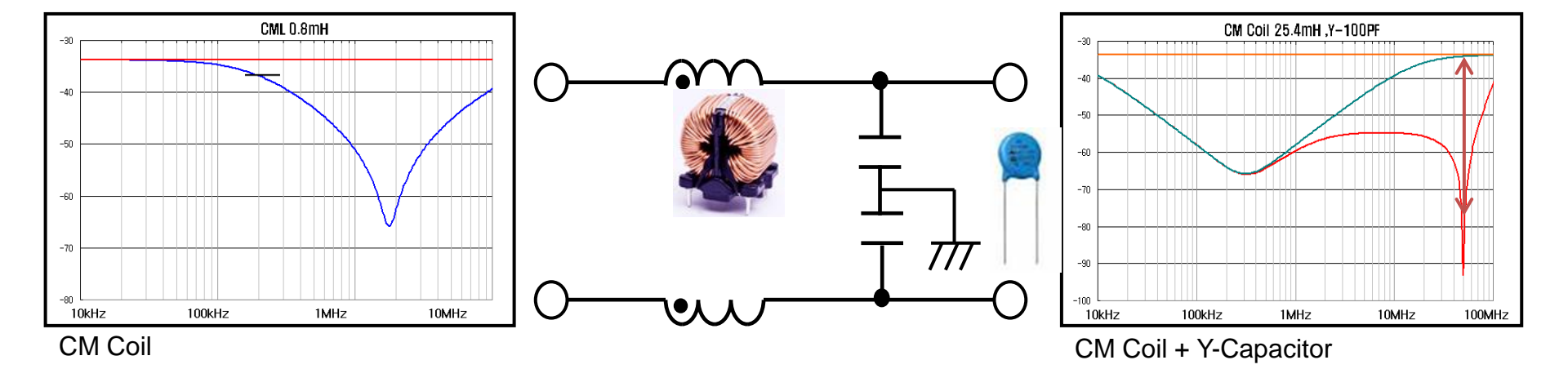

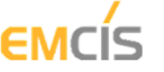

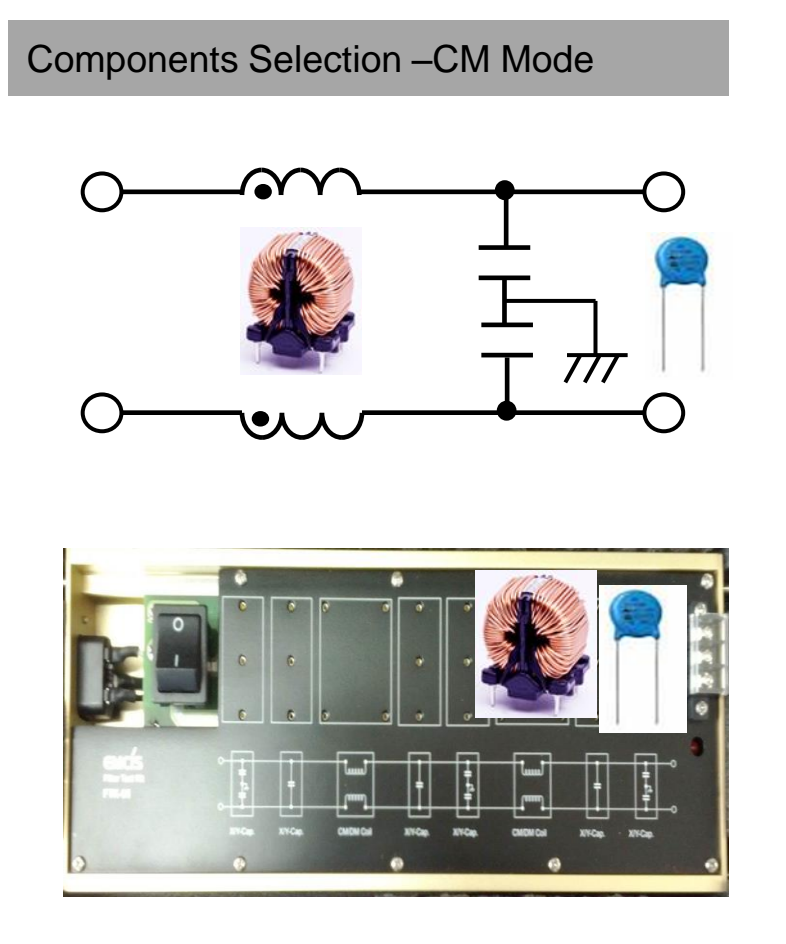

- Select any of CM Mode Components you have
- Apply it(them) on FTK
- Measure the results.

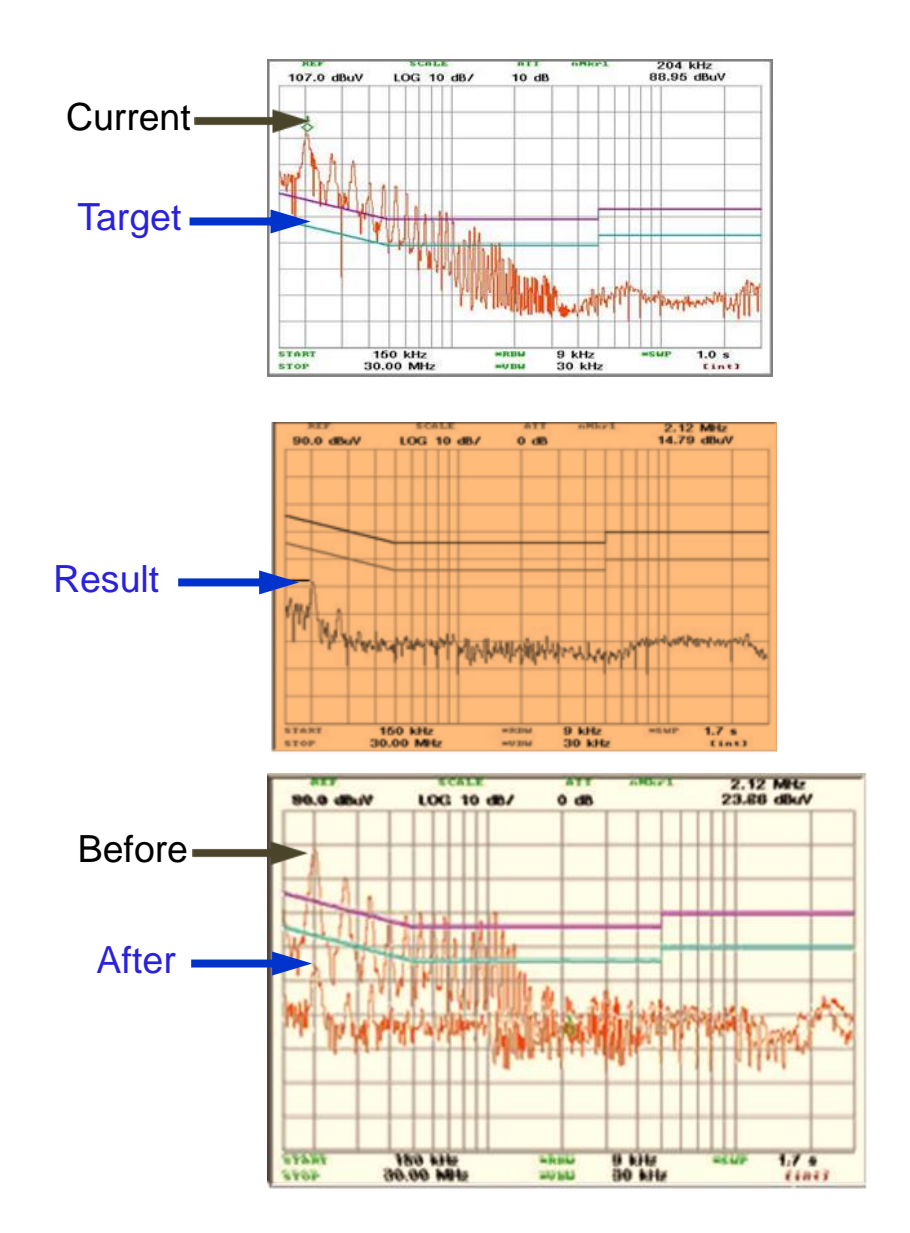

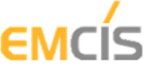

Components Selection – DM Mode – Understanding the components

- Capacitance is the key characteristic of the component
- But there are secondary characteristics that will affect performance.
- Optimize the design by considering/using these secondary factors

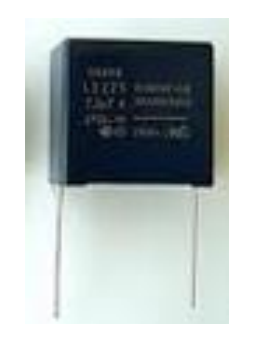

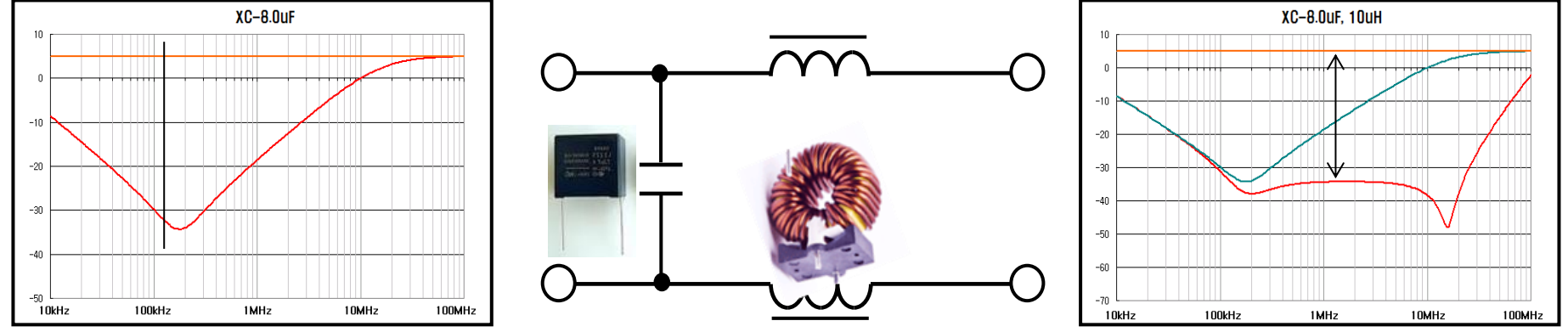

X-Capacitor

X-Capacitor + DM Choke Coil

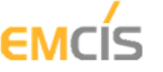

Components Selection –DM Mode

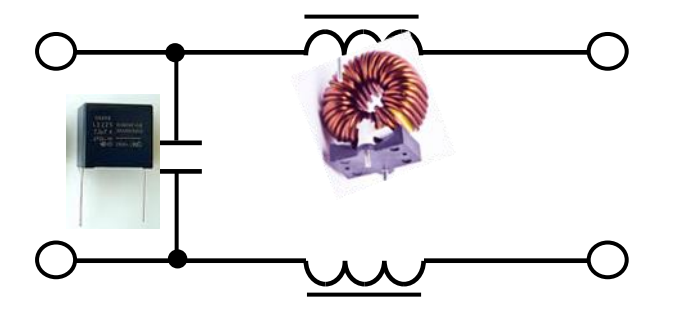

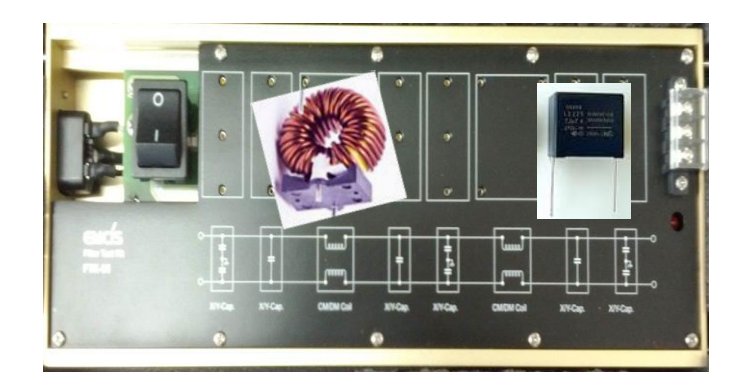

- Select any of DM Mode Components you have
- Apply it on FTK
- Measure the results.

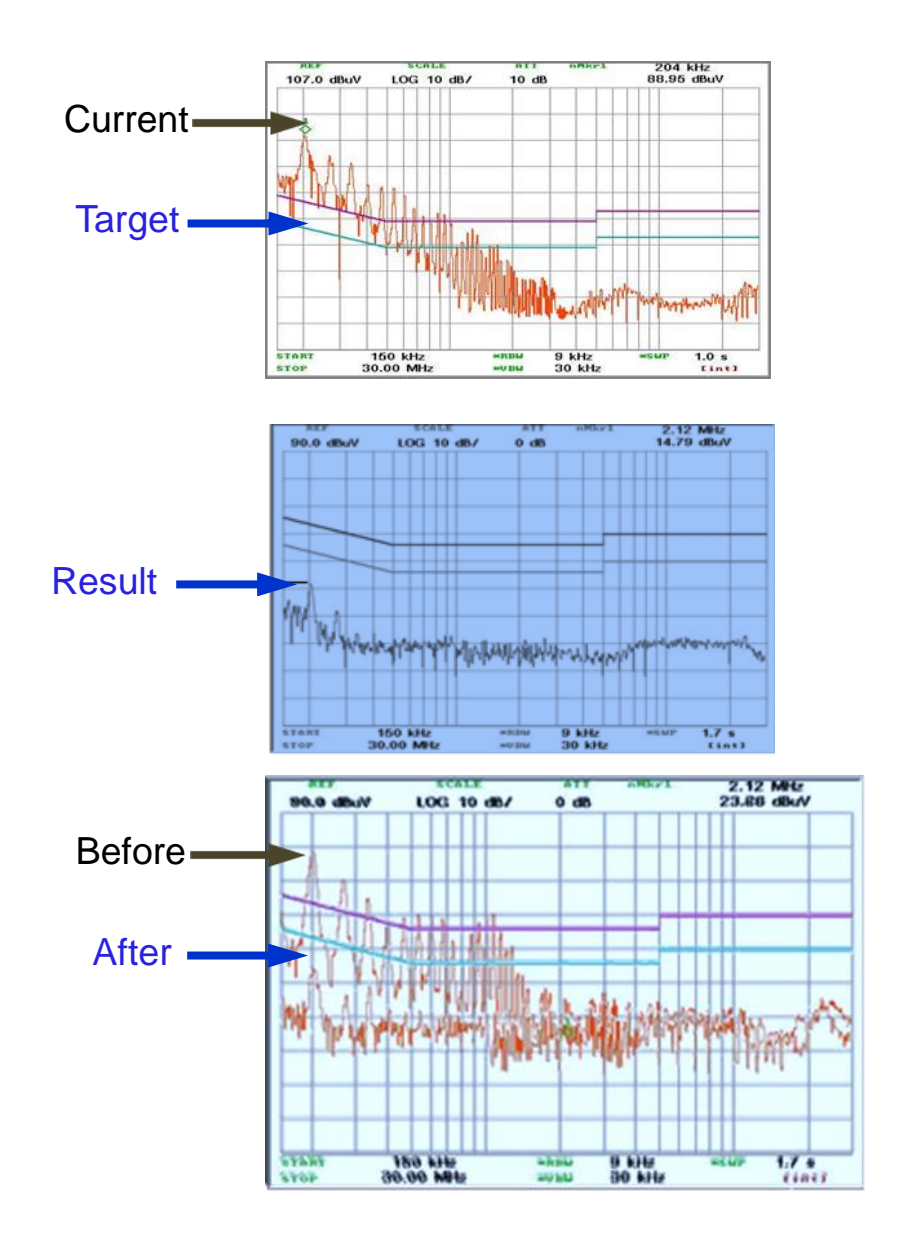

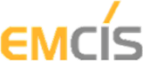

#### **Measurement - Final**

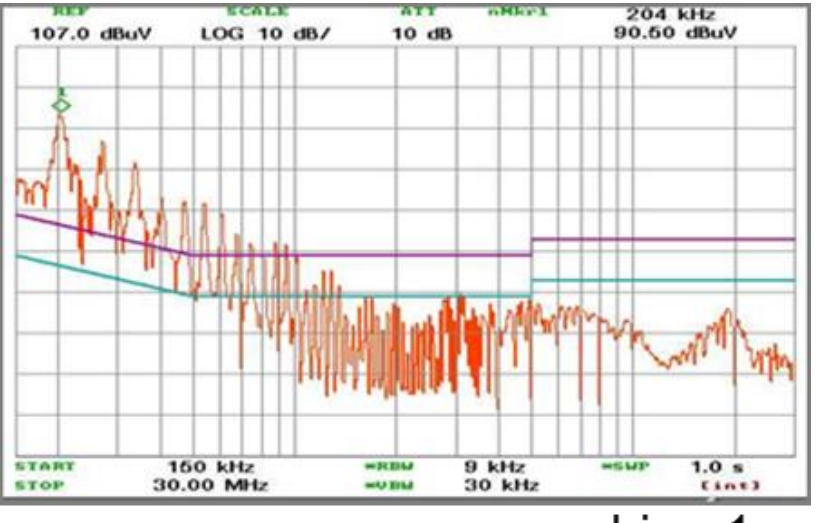

Line 1

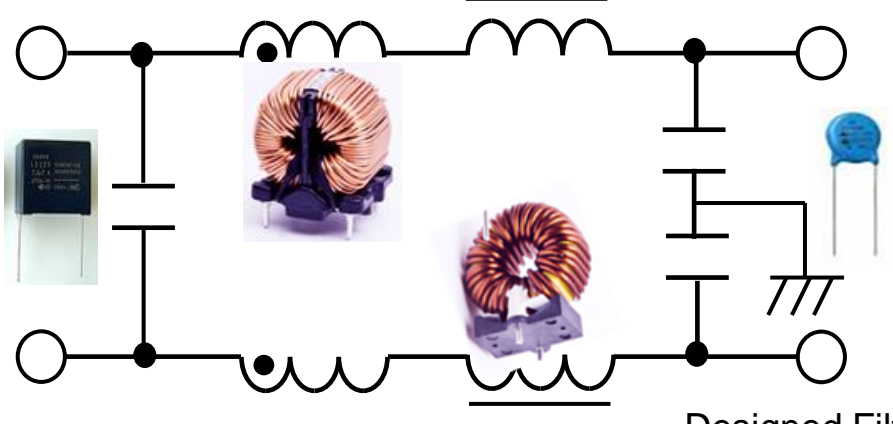

**Designed Filter** 

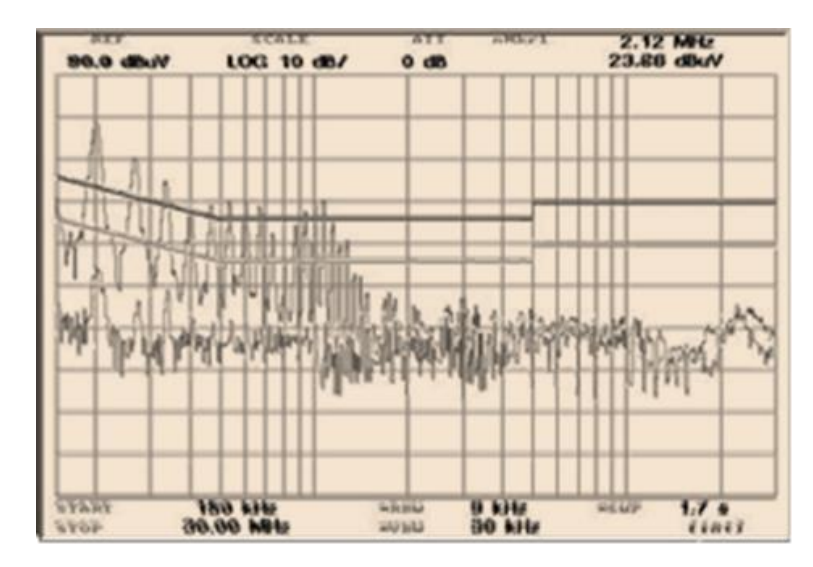

#### **Analysed and Solved**

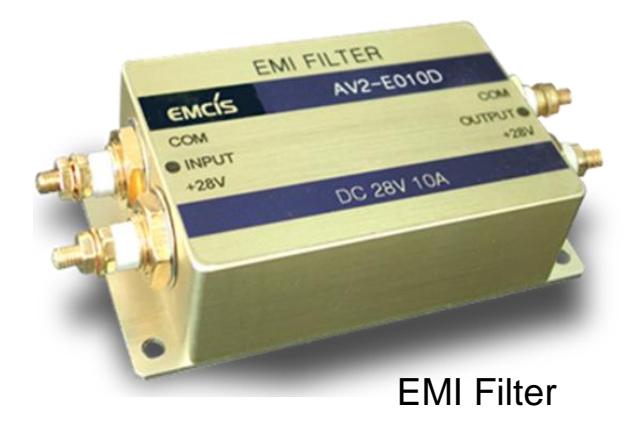

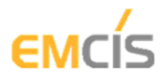

## EA - 2100

#### Specification

| Frequency Range          | 9kHz ~ 30MHz (Low)<br>30MHz ~ 300MHz (High) |  |  |
|--------------------------|---------------------------------------------|--|--|
| Mode Selector            | (Line 1, Line 2)                            |  |  |
| Analysis Mode            | Differential, Common                        |  |  |
| Signal Tracking Loss     | 9kHz~30MHz < 2dB<br>30MHz~300MHz < 3dB      |  |  |
| CM/DM Separation         | 9kHz~30MHz > 40dB<br>30MHz~300MHz > 30dB    |  |  |
| Signal Input Sensitivity | -97dBm (10dBuV)                             |  |  |
| Noise Level              | <10dBuV Max                                 |  |  |
| Max RF Input Level       | 0dB attenuator (110dBuV)                    |  |  |
| Input Dynamic Range      | 100dB                                       |  |  |
| Display                  | Front panel VFD display                     |  |  |
| Front panel control      | 4 Button control                            |  |  |
| Input Impedance          | 50Ω                                         |  |  |
| Power Input Voltage      | AC100V~240V 50/60Hz                         |  |  |
| Input Connectors         | BNC 50Ω                                     |  |  |
| Output Connectors        | BNC 50Ω                                     |  |  |
| Dimension                | W365 D330 H150 (mm)                         |  |  |
| Weight                   | 6.6 kg                                      |  |  |

#### FTK-05

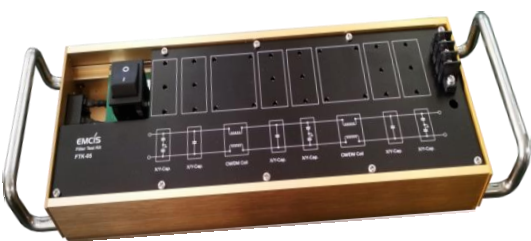

| EUT Voltage         | 220VAC, 1Ph, 60Hz |  |  |
|---------------------|-------------------|--|--|
| Rated Current       | 5A                |  |  |
| Power Inlet         | Power Code        |  |  |
| Power Outlet        | Terminal          |  |  |
| Operation Temp.(°C) | .+5 ~ +40         |  |  |
| Humidity(RH)        | 20% ~ 80%         |  |  |
| Dimension(mm)       | 364W x 54H x 112D |  |  |
| Weight              | 1.6kg             |  |  |
|                     |                   |  |  |

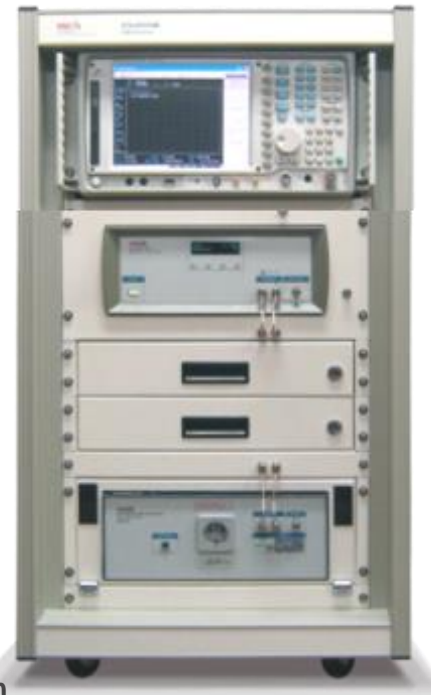

**ETS Debugging Station** 

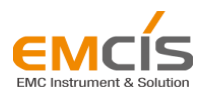

#### 2<sup>nd</sup> Generation EMI ANALYZER

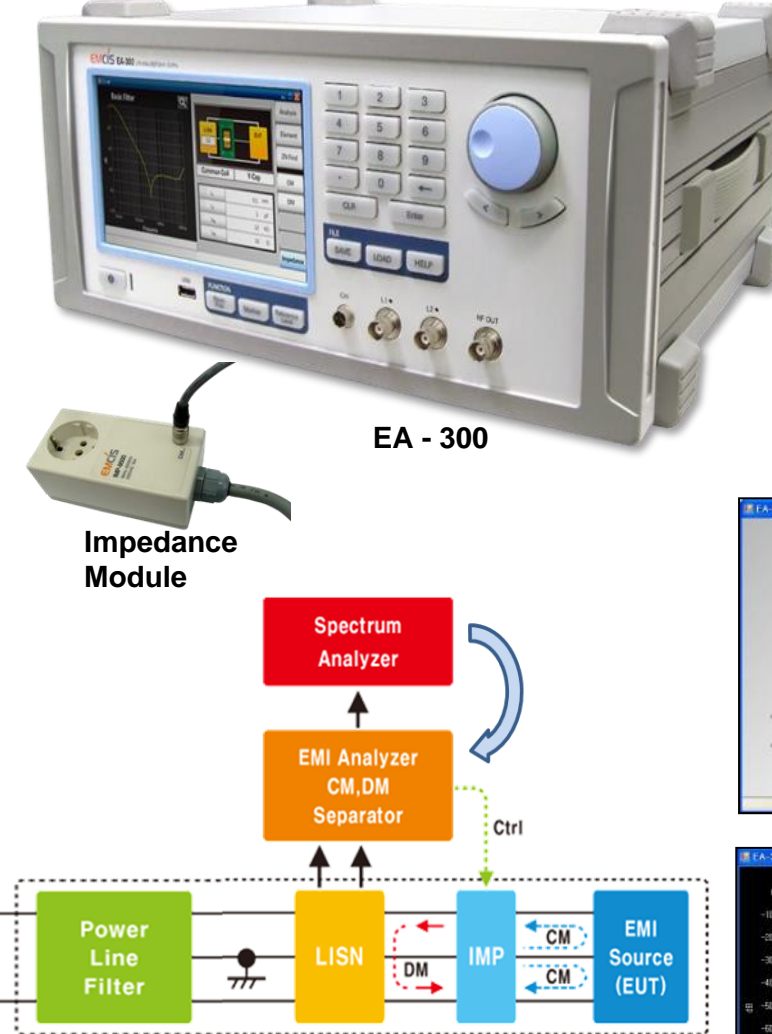

Contractor and a

- 1. Measure Total Mode Noise
- 2. CM, DM Noise Analysis
- 3. Source Impedance Analysis
- 4. Analysis of each components
- 5. EMI Filter Design (Basic)

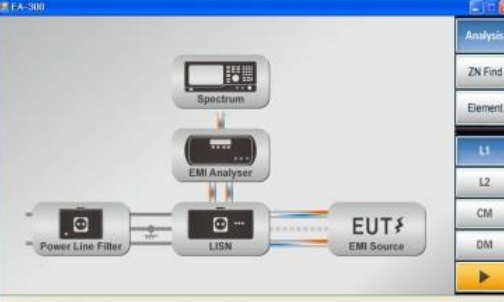

|            | Data Prov                                      | acting Surgets                                                     | Analysis |  |
|------------|------------------------------------------------|--------------------------------------------------------------------|----------|--|
|            |                                                | Data Processing Soccess                                            |          |  |
| Step3:dBuV | 1. EUT Impedance@<br>2. 제 입력시 달려 별<br>압력하며 주세요 | 1. EUT Impediated/201를 구취했습니다.<br>2. 제 입력시 열려 방법으로 다시<br>일찍하며 구세요. |          |  |
|            |                                                |                                                                    | CM       |  |
|            | Freq                                           | 204 кнг                                                            | Step1    |  |
| X          | LevelT                                         | 81.75 dBuV                                                         | Step2    |  |
|            | LavelZ                                         | 52.81 dBuV                                                         |          |  |
|            | ZN                                             | 0.749 k≎                                                           | 51ep3    |  |
|            | Eng                                            |                                                                    | DM       |  |

| unu He | commend E | Bement |    | 10000          |                | Analysis     |
|--------|-----------|--------|----|----------------|----------------|--------------|
| -10    |           | Ľ      | ्य | Data Proces    | sing Success.  | ZN Find      |
| -30    | NZ        |        |    | 2 제 입역시 목표 (8) | 2박후 (NF 클릭터세요. | Element      |
| -40    | V         |        |    | Freq           | 81.75 abuv     | lummed serve |
| -50    |           |        |    | Level          | 0.749 kn       | migrecamen   |
|        |           |        |    | 목표손실값          | 25 aB          |              |
|        |           |        |    | Level-손실값      | 56.75 devV     |              |
|        |           |        |    | 추천용향           | 10.39 mH       | -            |
|        |           |        |    | Impedance      | 13.32 km       |              |

| Rio<br>Danie Eilter |             |          | E D B        |
|---------------------|-------------|----------|--------------|
| basic Filter        | 10nH        |          | Analysis     |
|                     | LISN        | EUT      | ZN Find      |
|                     |             |          | Element      |
| +V                  |             |          |              |
| +                   | Common Coil | Y-Cap    | CM           |
|                     |             | 10.00    |              |
|                     | 4           | 10.39 mH | -            |
|                     | Le          | 15 p≠    |              |
|                     | Lep         | 110 ko   | Impedance    |
|                     | La          | 10 m2    | and barrense |
|                     |             |          | 1000         |